# iPhone (VoiceOver)講習会テキスト いつでもラジオを楽しめる「らくらじ2」

姫路デジタルサポート

2025 年 1 月 29 日

# 目次

iPhone(VoiceOver)講習会テキスト

目次

- 1 はじめに
- 2 アプリのインストール
- 3 アプリの画面構成
- 4 番組を聞く
  - (1) 放送局をお気に入りに追加

■課題1

- (2) 番組を聞く
  - ■放送局画面の概要
  - ■放送中の番組を聴く
  - ■課題2
- 5 過去の番組を聴く、録音する
  - (1)録音の手続き
    - ■「ボタン閉じる」を探すコツ
  - (2)録音ファイルの確認と再生

# 課題3

- (3)録音再生プレヤーの操作
- (4)録音ファイルの削除
- (5) 補足 ボタンに名前をつける

1 はじめに

視覚障がいのある方はラジオを聞いている人が多いようです。ラジオの場合、 放送が終わってしまうと、再度聞くことができません。「らくらじ2」アプリを 利用すると、過去一週間の番組を聞くことができます。また、少しコツが必要で すが録音もできます。

ラジオを聞くアプリは、たくさんありますが、「らくらじ2」は、ユーザーの 間で使い易いアプリとして定評があるアプリです。

#### 2 アプリのインストール

「らくらじ2」のアプリリンク https://apple.co/3P0DnxZ テキスト作成時の環境は次のとおりです。 ・らくらじ2: ver1.3.0 ・i0S: 17

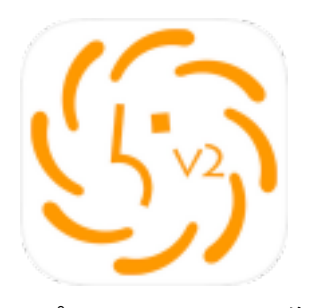

アプリのアイコン画像

アプリのインストールについては、次のページを参照ください。 https://voice.digital-society.org/index.php/text\_tips-2/3\_install\_ap p\_easily/

#### 3 アプリの画面構成

アプリの画面を切り換える「タブ」が、画面下部に配置されています。「ライブラリー」「探す」「録音中」「設定」の4つのタブです。しかし、「タブ」と読み上げないので、注意が必要です。

ライブラリー:録音された番組が表示され、録音を聞くこと ができます。 探す:番組を探す場合に使用します。 録音中:録音中の番組が表示されます。 設定:アプリの設定を行います。

これらのタブは、画面の下半分での4本指タップ、または、 ダイレクト法(なぞり法)で見つけるのが早いでしょう。

「探す」タブをダブルタップすると、画面上部に「お気に入り」「ラジコ」「らじる★らじる」「ネットラジオ」の4つの タブが配置されます。

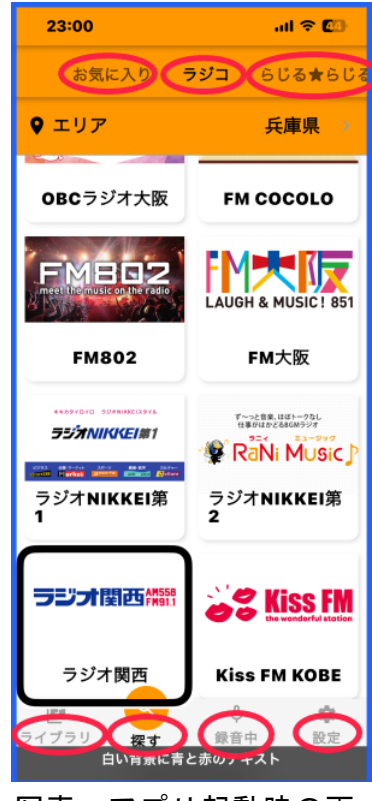

写真 アプリ起動時の画 面中の多くのタブ

お気に入り:お気に入りに追加した放送局の番組を聞くことができます。 ラジコ:兵庫県で受信できる放送局の番組を聞くことができます。 らじる★らじる:NHKの番組をきくことができます。 ネットラジオ:ネットラジオの番組を聞くことができます。

4 番組を聞く

(1) 放送局をお気に入りに追加

まず、希望の放送局をお気に入りに入れます。通常番組を聞く場合は、お気 に入りから番組を聞きます。

ラジコの「ラジオ関西」をお気に入りに追加してみましょう。

- ・画面下部の「探す」タブをダブルタップします。
- ・画面上部にタブが表示されるので、下記の方法で「ラジコ」タブに進み、ダブルタップします。
   2本指で上スワイプして、すぐに2本指タップをして読み上げを止め、その後、右・左スワイプをします。または、画面上部をダイレクト法(なぞり法)で、「ラジコ」タブを探します。
- ・右スワイプで進むと「エリア、兵庫県」と読み上げます。位置情報を利用して自動で兵庫県が選択されます。
- ・さらに、右スワイプで進むと、放送局の一覧があります。
- ・右スワイプで希望の放送局まで進み、ダブルタップします。
- 「もどる」と読み上げるので、さらに、右スワイプを2回行い、「お気に入り に追加」ボタンまで進み、ダブルタップします。
- 「お気に入りに追加、戻る」との読み上げがあります。
- ・これで、お気に入りに追加されました。
- 「戻る」ボタンをダブルタップすると、画面上部に4つのタブが再度表示されます。

■課題1

「NHKの聴き逃し」をお気に入りに追加してみましょう。「聴き逃し」は、「らじる★らじる」にあります。

(2) 番組を聞く

聴く頻度の高い放送局をお気に入りに入れておくと、便利です。ここでは、 お気に入りを開き、特定の番組を聴くことにします。 ■放送局画面の概要

- ・画面上部の「お気に入り」タブをダブルタップします。
- ・右スワイプで希望する放送局まで進み、ダブルタップします。「戻る」との読み上げがあり、放送局画面になります。
- ・右スワイプで進むと、「放送局名」「お気に入りから削
   除」「更新」ボタンとの読み上げがあります。
- ・さらに右スワイプで、「再生」ボタン、「録音」ボタン
   と進みます。
- ・さらに、右スワイプをすると、現在放送中の番組名の
   読み上げがあります。
- ・さらに、右スワイプすると、「日付、今日、曜日」と読み上げます。ボタンとは読み上げないが、これはボタンです。
- ・さらに、右スワイプすると、早朝から深夜までの番組 を順に進むことができます。
- ・なお、画面下部に表示されていた4つのタブは、この 画面では表示されません。

■放送中の番組を聴く

- ・放送局画面の「再生」ボタンをダブルタップすると、
   放送が流れます。同時に画面下部に小さな音楽再生プレヤーが表示されます。
- ・放送を中止するには、2本指ダブルタップをします。
   また、再度、再生するには2本指ダブルタップをします。2本指ダブルタップは、カーソルがどこに当たっていても有効です。
- ・これから放送される番組は、ダブルタップをしても、
   「この番組のタイムフリー放送はありません」との読み上げがあるだけです。
- ・画面下部の小さな音楽再生プレヤーをダブルタップ すると、大きな再生プレヤーが表示されます。大きな 再生プレヤーは他の操作の邪魔になるので、戻すに は、3本指で下スワイプする、または、2本指のスク ラブを行います。
- \*小さい再生プレイヤーは、VoiceOverの音声では、通常の番組表示と区別しにくい状況です。

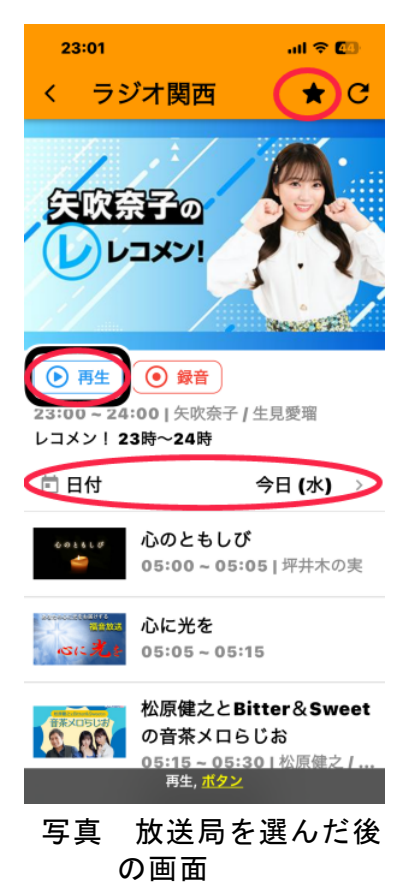

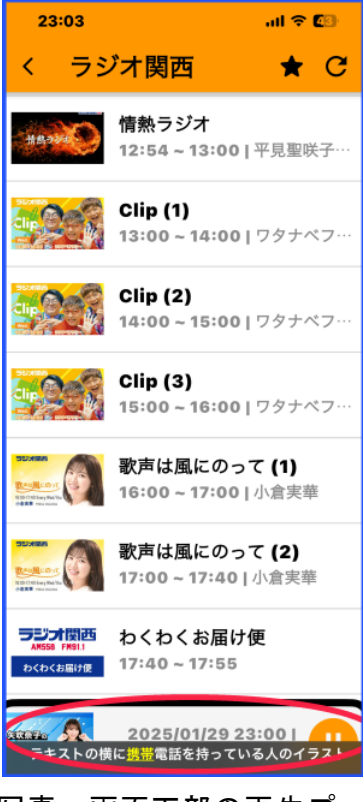

写真 画面下部の再生プ レヤー

#### ■課題2

「お気に入り」にある「ラジオ関西」の放送中の番組 を聴いてみましょう。

## 5 過去の番組を聴く、録音する

放送局画面で、「日付」の項目から聴きたい日にちを設 定し、その日の番組を選びます。そして、「録音」を行い ます。

## (1) 録音の手続き

- ・日付の項目はボタンですが、ボタンとは読み上げません。ダブルタップします。
- ・「戻る」ボタンと読み上げの後、右スワイプで、聴きたい日にちまで進み、ダブルタップします。過去1週間分の日にちが配置されています。
- ・放送局の画面で、「日付」ボタンまで右スワイプで進み ます。日にちが希望している日であることを確認しま す。
- ・録音したい番組まで右スワイプで進みます。
- ・3本指で左スワイプをすると、「録音後に再生」ボタンと「録音」ボタンが表示されます。右スワイプで「録音」ボタンまで進み、ダブルタップします。
- 「らじる★らじる」の番組は、上記の方法では録音ボタンを読み上げないので、下記の方法で録音ボタンを押します。
  - ・放送局画面の希望の番組まで進み、ダブルタップをし、番組詳細画面が表示されます。
  - 右スワイプをすると、番組名を読み上げます。さらに、右スワイプすると「録音」ボタンまで進み、ダブルダブルタップします。
- 「らくらじ2は広告収入により開発・運営されています」との読み上げがあるので、右スワイプで「OK」ボタンまで進み、ダブルタップします。

この後、広告が表示されたり、広告動画が再生されたりしますが、広告を聞く代わりに録音ができるとい

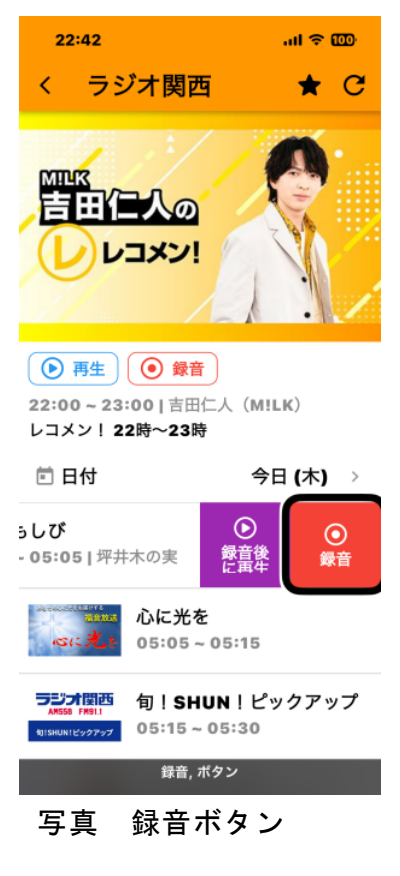

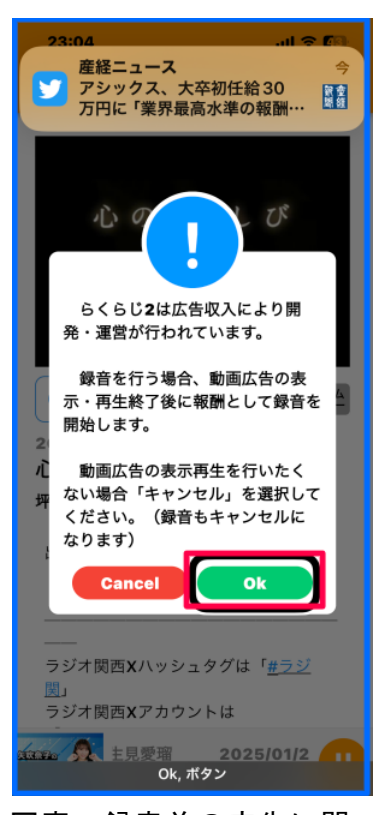

写真 録音前の広告に関 する告知と承認

う仕組みになっています。

- 広告は5秒から1分程度続きます。「〇〇秒後報酬獲 得」との読み上げがあることもあります。
- ・右スワイプで「報酬を獲得しました」または「ボタン 閉じる」まで進みます。
- 「ボタン閉じる」をダブルタップすることで、録音が 開始されます。また、「ボタン閉じる」をダブルタッ プしない限り、このページから脱出できません。

# ■「ボタン閉じる」を探すコツ

- 「ボタン閉じる」を見つけるまでに、広告の中に「ボ タン」や「リンク」などがあるが、一切、それらをダ ブルタップしないことがコツです。
- ・広告には、動画の再生音がして、ボイスオーバーの音
   声が聴こえにくいので、2本指ダブルタップで広告音
   を止めてから、ボタンを探すのもよいでしょう。

# (2)録音ファイルの確認と再生

録音されたファイルは、画面下部のライブラリーに入

- っているので、ライブラリーを開いて、確認や再生ができます。
- ・画面下部の「ライブラリー」タブをダブルタップします。
- ・2本指上スワイプすると、「並び替え・・・」との読み上げの後、録音された 番組名が順に読み上げられます。
- ・先ほど、録音した番組をダブルタップすると、再生が始まります。
- ・2本指ダブルタップで、再生を中止、再開ができます。

課題3

ラジオ関西の1週間前の朝6時45分から7時までの「歌のない歌謡曲」を 録音しそれを聴いてみましょう。

#### (3)録音再生プレヤーの操作

録音再生時は、画面下部に小さな録音再生プレヤーが表示されます。このプ レヤーを操作しなくても、再生中止と再生再開は、2本指ダブルタップででき ます。しかし、早送りや早戻し操作は、大きな再生プレヤーで操作しなければ なりません。

- ・アプリのライブラリーで録音番組を再生します。
- ・画面下部の再生プレヤーを探します。ダイレクト法(なぞり法)で画面下端

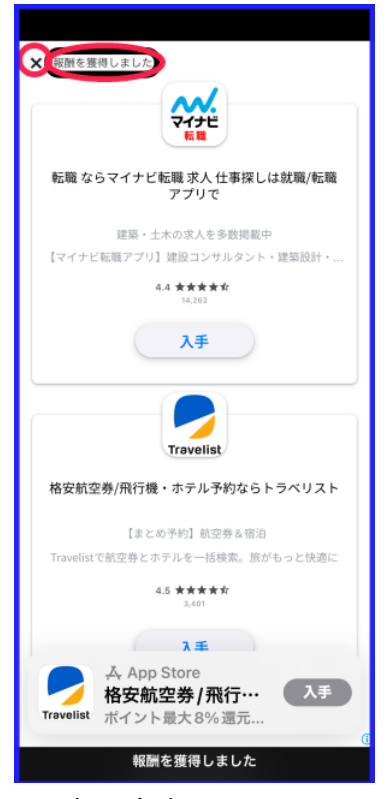

写真 広告の画面と閉じ るボタン

からゆっくりと指を上にスライドさせます。

- 「2025/・・・」と読み上げがあると、そこがプレヤー です。
- ・右スワイプすると「ボタン」としか読み上げません。
   ボタンの代替テキストが記載されていないためと
   思われます。このボタンは、再生と一時停止のためのボタンです。このボタンに名称を付け、読み上げさせることができますが、その方法は補足の項目で説明します。
- ・左スワイプして「2025/・・」と読み上げると、ダブ ルタップします。大きい再生プレヤーが表示されま す。
- ・右スワイプで進むと、ボタン早戻し、ボタン(再生 と一時停止のボタン)、ボタン早送りと読み上げま す。ボタン早戻しとボタン早送りは、それぞれ 10 秒 の巻き戻しと 10 秒の早送りができます。
- ・さらに、右スワイプすると、調整可能との読み上げ があり、上スワイプと下スワイプで 10%間隔で早送 り、早戻しができます。
- ・さらに、右スワイプすると、「1.0x」と読み上げがあり ます。これは再生速度を示しており、再生速度の調整 も可能です。

## (4)録音ファイルの削除

アプリのライブラリーで、録音した番組を削除するこ ともできます。

- ・削除したい番組まで進み、3本指で左スワイプします。
- ・「icloud」ボタン、「削除」ボタンが表示されます。
- ・右スワイプで「削除」ボタンまで進み、ダブルタップします。

なお、この方法で削除できないことがあります。

(5) 補足 ボタンに名前をつける

- ・録音番組の再生を行います。
- ・画面下部の小さい再生プレヤーをダブルタップします。
- ・大きい再生プレヤーで、「ボタン」と読み上げるまで、
   右スワイプをします

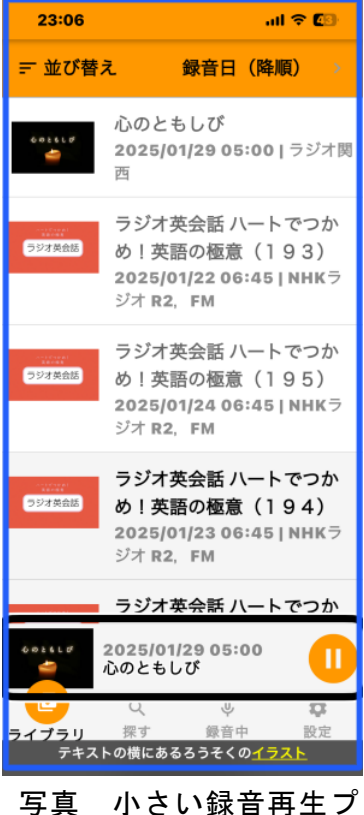

チ具 小さい球日丹生。 レヤー

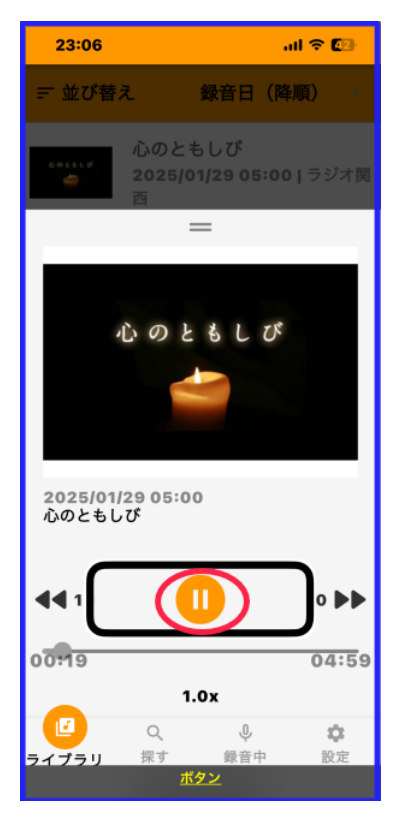

写真 大きい録音再生プ レヤーとボタン

- ・このボタンに、「再生、一時停止」というラベルを付けます。
- ・その「ボタン」にカーソルを合わせ、2本指でダブルタップ&ホールドを行います。
- ・「ピン」「ピン」「ピン」と音響が鳴ると、指を離します。同時に、「要素にラベルを設定」との読み上げがあります。
- ・右スワイプで、テキストフィールドに移動し、2本指ダブルタップの後、音 声で「再生、一時停止」と入力します。
- ・右スワイプで、保存ボタンまで進み、ダブルタップします。
- ・そのボタンを読み上げ、確認をします。